# **Troubleshoot 11n Speeds**

### Document ID: 112055

# Contents

Introduction Prerequisites Requirements Components Used Conventions Background Information Troubleshoot the Controller for 11n Speeds How to Calculate Throughput via iPerf Capabilities Advertised in Beacons Related Information

### Introduction

This document covers common issues to consider when troubleshooting wireless throughput issues. This document includes usage of tools to measure performance and throughput of the wireless network, which includes different vendor 802.11n access points (APs) in comparison with the Cisco 1252 AP under similar test conditions.

# Prerequisites

### Requirements

Cisco recommends that you have these requirements:

- Tools such as iPerf, and network analyzers such as OmniPeek and Cisco Spectrum Analysis
- 802.11n supported 1140, 1250, 3500, and 1260 Series APs

### **Components Used**

The information in this document is based on these software and hardware versions:

- WS-SVC-WiSM Controller running software version 6.0.182
- AIR-LAP1142-A-K9 APs

### Conventions

Refer to Cisco Technical Tips Conventions for more information on document conventions.

# **Background Information**

802.11n is born due to a number of changes made on the APs Frame Aggregation: A–MPDU and A–MSDU.

- Block Ack Size
- MCS and Channel Bonding
- MIMO

• Using 5GHz over 2.4 GHz: also mention Wi-Fi certifies channel bonding on 5GHz

### **Troubleshoot the Controller for 11n Speeds**

Complete these steps:

1. Verify that 802.11n support is enabled on the controller.

| (WiSM-slot3-2) >show 802.11a |
|------------------------------|
| 802.11a Network Enabled      |
| 11nSupport Enabled           |
| 802.11a Low Band Enabled     |
| 802.11a Mid Band Enabled     |
| 802.11a High Band Enabled    |
| 802.11a Operational Rates    |
| 802.11a 6M Rate Mandatory    |
| 802.11a 9M Rate Supported    |
| 802.11a 12M Rate Disabled    |
| 802.11a 18M Rate Supported   |
| 802.11a 24M Rate Mandatory   |
| 802.11a 36M Rate Supported   |
| 802.11a 48M Rate Supported   |
| 802.11a 54M Rate Supported   |
| 802.11n MCS Settings:        |
| MCS 0 Supported              |
| MCS 1 Supported              |
| MCS 2 Supported              |
| MCS 3 Supported              |
| MCS 4 Supported              |
| MCS 5 Supported              |

2. N rates are attained two ways. Speeds up to Modulation Coding scheme (MCS) 7 can be attained without using channel bonding. For MCS rates above 7 and up to 15, channel bonding needs to be enabled. You can verify if channel bonding is enabled using this **show** command on the controller:

| AUTO                  |
|-----------------------|
| 600 seconds [startup] |
| 0                     |
| SNI.                  |
| 00:1d:45:f0:d2:c0     |
| 371 seconds ago       |
| STARTUP (5 dB)        |
| 40 MHz                |
|                       |
| known                 |
| known                 |
| known                 |
|                       |
| known                 |
| known                 |
| known                 |
|                       |
|                       |
|                       |
|                       |
|                       |
|                       |
|                       |

3. You can also configure channel width per AP using these commands:

(WiSM-slot2-2) >config 802.11a disable AP0022.9090.8e97 (WiSM-slot2-2) >config 802.11a chan\_width AP0022.9090.8e97 40 Set 802.11a channel width to 40 on AP AP0022.9090.8e97 The Guard interval and corresponding MCS rates help determine the data rates that are seen on the 802.11n clients. These are the commands to verify this configuration:

| (WiSM-slot3-2) >show 802.11a                                                                                                    |    |
|----------------------------------------------------------------------------------------------------|----|
| 802.11a Network Enabled                                                                                                    |    |
| 11nSupport Enabled                                                                                                    |    |
| 802.11a Low Band Enabled                                                                                                    |    |
| 802.11a Mid Band Enabled                                                                                                    |    |
| 802.11a High Band Enabled                                                                                                    |    |
| 802.11a Operational Rates                                                                                                    |    |
| 802.11a 6M Rate Mandatory                                                                                                    |    |
| 802.11a 9M Rate Supported                                                                                                    |    |
| 802.11a 12M Rate Disabled                                                                                                    |    |
| 802.11a 18M Rate Supported                                                                                                    |    |
| 802.11a 24M Rate Mandatory                                                                                                    |    |
| 802.11a 36M Rate Supported                                                                                                    |    |
| 802.11a 48M Rate Supported                                                                                                    |    |
| 802.11a 54M Rate Supported                                                                                                    |    |
| 802.11n MCS Settings:                                                                                                    |    |
| MCS 0 Supported                                                                                                    |    |
| MCS 1 Supported                                                                                                    |    |
| MCS 2 Supported                                                                                                    |    |
| MCS 3 Supported                                                                                                    |    |
| MCS 4 Supported                                                                                                    |    |
| MCS 5 Supported                                                                                                    |    |
| MCS 6 Supported                                                                                                    |    |
| MCS 7 Supported                                                                                                    |    |
| MCS 8 Supported                                                                                                    |    |
| MCS 9 Supported                                                                                                    |    |
| MCS 10 Supported                                                                                                    |    |
| MCS 11 Supported                                                                                                    |    |
| MCS 12 Supported                                                                                                    |    |
| MCS 13 Supported                                                                                                    |    |
| MCS 14 Supported                                                                                                    |    |
| MCS 15 Supported                                                                                                    |    |
|                                                                                                    |    |
| 802.11n Status:                                                                                                    |    |
| 802.11n Status:<br>A-MPDU Tx:                                                                                                    |    |
| 802.11n Status:<br>A-MPDU Tx:<br>Priority 0 Enabled                                                                                                    |    |
| 802.11n Status:<br>A-MPDU Tx:<br>Priority 0 Enabled<br>Priority 1 Disabled                                                                                                    |    |
| 802.11n Status:<br>A-MPDU Tx:<br>Priority 0 Enabled<br>Priority 1 Disabled<br>Priority 2 Disabled                                                                                                    |    |
| 802.11n Status:<br>A-MPDU Tx:<br>Priority 0 Enabled<br>Priority 1 Disabled<br>Priority 2 Disabled<br>Priority 3 Disabled                                                                                                    |    |
| 802.11n Status:<br>A-MPDU Tx:<br>Priority 0 Enabled<br>Priority 1 Disabled<br>Priority 2 Disabled<br>Priority 3 Disabled<br>Priority 4 Disabled                                                                                                    |    |
| 802.11n Status:<br>A-MPDU Tx:<br>Priority 0 Enabled<br>Priority 1 Disabled<br>Priority 2 Disabled<br>Priority 3 Disabled<br>Priority 4 Disabled<br>Priority 5 Disabled                                                                                                    |    |
| 802.11n Status:<br>A-MPDU Tx:<br>Priority 0 Enabled<br>Priority 1 Disabled<br>Priority 2 Disabled<br>Priority 3 Disabled<br>Priority 4 Disabled<br>Priority 5 Disabled<br>Priority 6 Disabled                                                                                                    |    |
| 802.11n Status:<br>A-MPDU Tx:<br>Priority 0 Enabled<br>Priority 1 Disabled<br>Priority 2 Disabled<br>Priority 3 Disabled<br>Priority 4 Disabled<br>Priority 5 Disabled<br>Priority 6 Disabled<br>Priority 7 Disabled                                                                                                    |    |
| 802.11n Status:<br>A-MPDU Tx:<br>Priority 0 Enabled<br>Priority 1 Disabled<br>Priority 2 Disabled<br>Priority 3 Disabled<br>Priority 4 Disabled<br>Priority 5 Disabled<br>Priority 6 Disabled<br>Priority 7 Disabled<br>Beacon Interval 100                                                                                                    |    |
| 802.11n Status:<br>A-MPDU Tx:<br>Priority 0 Enabled<br>Priority 1 Disabled<br>Priority 2 Disabled<br>Priority 3 Disabled<br>Priority 4 Disabled<br>Priority 5 Disabled<br>Priority 6 Disabled<br>Priority 7 Disabled<br>Beacon Interval 100<br>CF Pollable mandatory Disabled                                                                                                    |    |
| 802.11n Status:<br>A-MPDU Tx:<br>Priority 0 Enabled<br>Priority 1 Disabled<br>Priority 2 Disabled<br>Priority 3 Disabled<br>Priority 4 Disabled<br>Priority 5 Disabled<br>Priority 6 Disabled<br>Priority 7 Disabled<br>Beacon Interval 100<br>CF Pollable mandatory Disabled                                                                                                    |    |
| 802.11n Status:<br>A-MPDU Tx:<br>Priority 0 Enabled<br>Priority 1 Disabled<br>Priority 2 Disabled<br>Priority 3 Disabled<br>Priority 4 Disabled<br>Priority 5 Disabled<br>Priority 6 Disabled<br>Priority 7 Disabled<br>Beacon Interval 100<br>CF Pollable mandatory Disabled<br>More or (q)uit                                                                                                    |    |
| 802.11n Status:A-MPDU Tx:Priority 0Priority 1DisabledPriority 2DisabledPriority 3DisabledPriority 4DisabledPriority 5DisabledPriority 6DisabledPriority 7DisabledBeacon Interval100CF Pollable mandatoryDisabledMore or (q)uitCFP Period                                                                                                    |    |
| 802.11n Status:A-MPDU Tx:Priority 0EnabledPriority 1DisabledPriority 2DisabledPriority 3DisabledPriority 4DisabledPriority 5DisabledPriority 6DisabledPriority 7DisabledPriority 7DisabledPriority 7DisabledPriority 7DisabledPriority 7DisabledPriority 7DisabledPriority 7DisabledCF Pollable mandatoryDisabledMore or (q)uitCFP Period                                                                                                    |    |
| 802.11n Status:A-MPDU Tx:Priority 0EnabledPriority 1DisabledPriority 2DisabledPriority 3DisabledPriority 4DisabledPriority 5DisabledPriority 6DisabledPriority 7DisabledPriority 7DisabledPriority 7DisabledPriority 7DisabledPriority 7DisabledPriority 7DisabledPriority 7DisabledCF Pollable mandatoryDisabledMore or (q)uitCFP Period                                                                                                    |    |
| 802.11n Status:A-MPDU Tx:Priority 0EnabledPriority 1DisabledPriority 2DisabledPriority 3DisabledPriority 4DisabledPriority 5DisabledPriority 6DisabledPriority 7DisabledPriority 7DisabledBeacon Interval100CF Pollable mandatoryDisabledMore or (q)uitCFP Period                                                                                                    |    |
| 802.11n Status:A-MPDU Tx:Priority 0Priority 1DisabledPriority 2DisabledPriority 3DisabledPriority 4DisabledPriority 5DisabledPriority 6DisabledPriority 7DisabledBeacon IntervalDisabledCF Pollable mandatoryDisabledMore or (q)uitCFP Maximum Duration                                                                                                    |    |
| 802.11n Status:A-MPDU Tx:Priority 0Priority 1DisabledPriority 2DisabledPriority 3DisabledPriority 4DisabledPriority 5DisabledPriority 6DisabledPriority 7DisabledPriority 7DisabledPriority 7DisabledPriority 7DisabledPriority 7DisabledPriority 7DisabledPriority 7DisabledPriority 7DisabledPriority 7DisabledPriority 7DisabledPriority 7DisabledPriority 7DisabledPriority 7DisabledPriority 7Priority 7DisabledPriority 7DisabledPriority 7DisabledPriority 7DisabledCFP Pollable mandatoryDisabledMore or (q)uitCFP PeriodCFP Maximum Duration                                                                                                    |    |
| 802.11n Status:A-MPDU Tx:Priority 0EnabledPriority 1DisabledPriority 2DisabledPriority 3DisabledPriority 4DisabledPriority 5DisabledPriority 6DisabledPriority 7DisabledPriority 7DisabledBeacon Interval100CF Pollable mandatoryDisabledMore or (q)uitCFP Period                                                                                                    |    |
| 802.11n Status:A-MPDU Tx:Priority 0EnabledPriority 1DisabledPriority 2DisabledPriority 3DisabledPriority 4DisabledPriority 5DisabledPriority 6DisabledPriority 7DisabledBeacon Interval.100CF Pollable mandatory.DisabledCFP Period.4CFP Maximum Duration.60Default Channel.36Default Tx Power Level.1DTPC Status.EnabledPrico-Cell Status.DisabledPico-Cell-V2 Status.Disabled                                                                                                    |    |
| B02.11n Status:A-MPDU Tx:Priority 0.EnabledPriority 1.DisabledPriority 2.DisabledPriority 3.DisabledPriority 4.DisabledPriority 5.DisabledPriority 6.DisabledPriority 7.DisabledPriority 7.Disabled-More or (q)uitCFP Period.CFP Maximum Duration.60Default Channel.36Default Tx Power Level.1DTPC Status.EnabledFragmentation Threshold.2346Pico-Cell Status.DisabledPico-Cell-V2 Status.DisabledTI Threshold50 |    |
| 802.11n Status:A-MPDU Tx:Priority 0EnabledPriority 1DisabledPriority 2DisabledPriority 3DisabledPriority 4DisabledPriority 5DisabledPriority 6DisabledPriority 7DisabledPriority 7DisabledCFP Pollable mandatoryDisabledMore or (q)uitMoreCFP Period4CFP Maximum Duration60Default ChannelDifeault Tx Power Level1DTPC StatusDisabledFragmentation ThresholdDisabledPico-Cell StatusDisabledPico-Cell-V2 StatusDisabledTraffic Stream Metrics StatusDisabled                                |    |
| 802.11n Status:A-MPDU Tx:Priority 0EnabledPriority 1DisabledPriority 2DisabledPriority 3DisabledPriority 4DisabledPriority 5DisabledPriority 6DisabledPriority 7DisabledBeacon Interval100CF Pollable mandatoryDisabledCFP Poll Request mandatoryDisabledMore or (q)uitCFP Period                                                                                                    |    |
| 802.11n Status:A-MPDU Tx:Priority 0EnabledPriority 1DisabledPriority 2DisabledPriority 3DisabledPriority 4DisabledPriority 5DisabledPriority 6DisabledPriority 7DisabledBeacon Interval100CF Pollable mandatoryDisabledCFP Pollable mandatoryDisabledMore or (q)uitCFPCFP Maximum Duration                                                                                                    |    |
| 802.11n Status:         A-MPDU Tx:         Priority 0         Priority 1         Disabled         Priority 2         Disabled         Priority 3         Priority 4         Disabled         Priority 5         Disabled         Priority 6         Disabled         Priority 7         Disabled         Priority 7         Disabled         Priority 7         Disabled         Priority 7         Disabled         Priority 7         Disabled         Priority 7                                                                                                    | mm |
| 802.11n Status:A-MPDU Tx:Priority 0EnabledPriority 1DisabledPriority 2DisabledPriority 3DisabledPriority 4DisabledPriority 5DisabledPriority 6DisabledPriority 7DisabledPriority 7DisabledBeacon Interval.100CF Pollable mandatory.DisabledCFP Pollable mandatory.DisabledCFP Pollable mandatory.DisabledCFP Period.4CFP Maximum Duration.60Default Channel.36Default Tx Power Level.1DTPC Status.EnabledFragmentation Threshold.2346Pico-Cell Status.DisabledTI Threshold50Traffic Stream Metrics Status.DisabledExpedited BW Request Status.DisabledEDCA profile type.default-wwVoice MAC optimization status.Disabled                                                                                                    | mm |
| 802.11n Status:A-MPDU Tx:Priority 0EnabledPriority 1DisabledPriority 2DisabledPriority 3DisabledPriority 4DisabledPriority 5DisabledPriority 6DisabledPriority 7DisabledPriority 7DisabledBeacon Interval.100CF Pollable mandatory.DisabledCFP Pollable mandatory.DisabledMore or (q)uitCFPCFP Maximum Duration.60Default Channel.36Default Tx Power Level.1DTPC Status.DisabledFragmentation Threshold.2346Pico-Cell Status.DisabledTi Threshold50Traffic Stream Metrics Status.DisabledExpedited BW Request Status.DisabledWorld Mode.EnabledEDCA profile type.default-wmVoice MAC optimization status.DisabledCall Admission Control (CAC) configurationCallade                                                                                                    | mm |
| 802.11n Status:         A-MPDU Tx:         Priority 0       Enabled         Priority 1       Disabled         Priority 2       Disabled         Priority 3       Disabled         Priority 4       Disabled         Priority 5       Disabled         Priority 6       Disabled         Priority 7       Disabled         Priority 7       Disabled         Beacon Interval       100         CF Pollable mandatory       Disabled        More or (q)uit       CFP Period                                                                                                    | mm |
| 802.11n Status:         A-MPDU Tx:         Priority 1                                                                                                    | mm |

| Voice | reserved roaming bandwidth   | 6        |
|-------|------------------------------|----------|
| Voice | load-based CAC mode          | Enabled  |
| Voice | tspec inactivity timeout     | Disabled |
| Video | AC - Admission control (ACM) | Disabled |
| Voice | Stream-Size                  | 84000    |
| Voice | Max-Streams                  | 2        |
| Video | max RF bandwidth             | Infinite |
| Video | reserved roaming bandwidth   | 0        |
|       |                              |          |

4.

Ensure A-MPDU packet aggregation. For best effort, QoS levels are enabled via these commands:

#### ♦ config 802.11a 11nSupport a-mpdu tx priority 0 enable

#### ♦ config 802.11b 11nSupport a-mpdu tx priority 0 enable

5. All three antennas on the A radio must be used. Make sure the antennas are the same model.

6. On the WLAN configured for client connectivity, WMM should be allowed or required, and AES or open encryption only must be used. This can be verified using this command output:

| (WiSM-glot 2-2) schow wlap 1          |                      |
|---------------------------------------|----------------------|
| (WISH-SIGUZ-Z) /SHOW WIGH I           | 1                    |
| Drafile Nome                          |                      |
| Notrievic Name (CCLD)                 | wiabSWISMIPZZ        |
| Status                                | wiadswismipzz        |
| MAG Hiltoning                         |                      |
| MAC Filtering                         |                      |
| Broadcast SSID                        |                      |
| AAA Policy Override                   | Disabled             |
| Network Admission Control             |                      |
| NAC-StateD                            | Isabled              |
| Quarantine VLAN0                      | _                    |
| Number of Active Clients              | 0                    |
| Exclusionlist Timeout                 | 60 seconds           |
| Session Timeout                       | 1800 seconds         |
| CHD per WLAN                          | Enabled              |
| Webauth DHCP exclusion                | Disabled             |
| Interface                             | management           |
| WLAN ACL                              | unconfigured         |
| DHCP Server                           | Default              |
| DHCP Address Assignment Required      | Disabled             |
| Quality of Service                    | Silver (best effort) |
| WMM                                   | Allowed              |
| CCX - AironetIe Support               | Enabled              |
| CCX - Gratuitous ProbeResponse (GPR)  | Disabled             |
| CCX - Diagnostics Channel Capability  | Disabled             |
| Dot11-Phone Mode (7920)               | Disabled             |
| Wired Protocol                        | None                 |
| IPv6 Support                          | Disabled             |
| Peer-to-Peer Blocking Action          | Disabled             |
| Radio Policy                          | All                  |
| DTIM period for 802.11a radio         | 1                    |
| DTIM period for 802.11b radio         | 1                    |
| Radius Servers                        |                      |
| Authentication Glo                    | obal Servers         |
| Accounting Dis                        | sabled               |
| Local EAP Authentication              | Disabled             |
| Security                              |                      |
| 802.11 Authentication: Ope            | en System            |
| Static WEP Keys Dis                   | sabled               |
| 802.1X Dis                            | sabled               |
| Wi-Fi Protected Access (WPA/WPA2) Ena | abled                |
| WPA (SSN IE) Disabl                   | Led                  |
| WPA2 (RSN IE) Enable                  | ed                   |
| TKIP Cipher Disabled                  |                      |
| AES Cipher Enabled                    |                      |
| Auth Key Management                   |                      |
| 802.1x Enabled                        |                      |
|                                       |                      |

| PSK Disabled                                  |
|-----------------------------------------------|
| CCKM Disabled                                 |
| FT(802.11r) Disabled                          |
| FT-PSK(802.11r) Disabled                      |
| FT Reassociation Timeout 20                   |
| FT Over-The-Air mode Enabled                  |
| FT Over-The-Ds mode Enabled                   |
| CKIP Disabled                                 |
| IP Security Disabled                          |
| IP Security Passthru Disabled                 |
| Web Based Authentication Disabled             |
| Web-Passthrough Disabled                      |
| Conditional Web Redirect Disabled             |
| Splash-Page Web Redirect Disabled             |
| Auto Anchor Disabled                          |
| H-REAP Local Switching Enabled                |
| H-REAP Learn IP Address Enabled               |
| Infrastructure MFP protection Enabled (Global |
| Infrastructure                                |
| MFP Disabled)                                 |
| Client MFP Optional                           |
| Tkip MIC Countermeasure Hold-down Timer 60    |
| Call Snooping Disabled                        |
| Band Select Enabled                           |
| Load Balancing Enabled                        |

7. Antenna Diversity: if using only two antennas for any reason, you need to use antenna A and B for transmitter/receiver ports.

#### On the Client side:

- 1. Supplicant used to control the wireless card, preferred to match the vendor of the supplicant to the wireless card.
- 2. Client drivers: you need to make sure the latest client drivers are running on the wireless cards.
- 3. Contact your wireless adapter vendor.
- 4. Make sure you are using 11n certified adapter to achieve 11n data rates.

#### Wi-Fi certified products:

http://www.wi-fi.org/certified\_products.php

#### How to Improve Performance:

- 1. Channel utilization Network analyzers report channel utilization in percentage of time spent transmitting and receiving frames. This helps to measure the potential variance in speed due to distance from an access point. This will help monitor and see for example, if a channel is fully occupied transmitting at 1Mbps under ideal conditions would perform at 0.94Mbps under 100% utilization.
- 2. The physical medium used in wireless as well dictates the performances. Using 802.11g or 802.11a over 802.11b offers much higher throughputs, often up to 30 mbps over 802.11b where a 6mpbs radio capacity is divided between all the associated stations.
- 3. Cell Sizes It is recommended to shrink the cell sizes to have the clients as closer to the APs as possible. This will benefit the data rates at which the client can connect to the AP. This can be done by reducing the power levels on the AP to the lowest.
- 4. Shrinking cell size also decreases co-channel interference. If using RRM, the APs should pick channels dynamically per the deployment. However, if implementing dynamic channel assignment, ensure that you do not have two APs at high power levels on the same channel right next to each other.
- 5. Protection also causes throughput hit.

### How to Calculate Throughput via iPerf

#### **Iperf Setup Tips**

For those customers or testers that do not own Chariot, Iperf can be used instead. This is available at http://www.macalester.edu/crash/software/pc/iperf/kperf\_setup.exe.

#### Measuring TCP Throughput

Run this command on the server side:

Iperf s -w 256k

Run this command on the client side:

Iperf c <server IP address> -P 6 w 256k -r t 60

| Server<br>TCP wir                                                  | listening o<br>ndow size:                                                                      | n TCP por<br>256 KByte                                                           | t 5001                                                               |                                                                                             |                                                  |                                                                         |                                      |                                      |
|--------------------------------------------------------------------|------------------------------------------------------------------------------------------------|----------------------------------------------------------------------------------|----------------------------------------------------------------------|---------------------------------------------------------------------------------------------|--------------------------------------------------|-------------------------------------------------------------------------|--------------------------------------|--------------------------------------|
| Client<br>TCP wir                                                  | connecting<br>ndow size:                                                                       | to 10.10.<br>256 KByte                                                           | 10.10,                                                               | ICP port 50                                                                                 | 001<br>                                          |                                                                         |                                      |                                      |
| [1788]<br>[1820]<br>[1868]<br>[1836]<br>[1804]                     | local 10.10<br>local 10.10<br>local 10.10<br>local 10.10<br>local 10.10                        | 1.10.20 po<br>1.10.20 po<br>1.10.20 po<br>1.10.20 po<br>1.10.20 po<br>1.10.20 po | rt 1155<br>rt 1153<br>rt 1150<br>rt 1152<br>rt 1154                  | connected<br>connected<br>connected<br>connected                                            | with<br>with<br>with<br>with<br>with             | 10.10.10.10<br>10.10.10.10<br>10.10.10.10<br>10.10.10.10<br>10.10.10.10 | port<br>port<br>port<br>port<br>port | 5001<br>5001<br>5001<br>5001<br>5001 |
| [ ID] ]<br>[1788]<br>[1868]<br>[1820]<br>[1804]<br>[1852]          | Interval<br>0.0-60.1 s<br>0.0-60.1 s<br>0.0-60.2 s<br>0.0-60.1 s<br>0.0-60.1 s                 | Transf<br>ec 124<br>ec 123<br>ec 123<br>ec 110<br>ec 84.6                        | er<br>MBytes<br>MBytes<br>MBytes<br>MBytes<br>MBytes                 | Bandwidth<br>17.3 Mbits<br>17.1 Mbits<br>15.4 Mbits<br>11.8 Mbits<br>12.4 Mbits             | s/sec<br>s/sec<br>s/sec<br>s/sec<br>s/sec        | 10.10.10.10                                                             | pore                                 | 2001                                 |
| [1836]<br>[SUM]<br>[1952]<br>[1832]<br>[1748]<br>[1732]            | 0.0-60.2 se<br>local 10.10<br>local 10.10<br>local 10.10<br>local 10.10                        | ec 86.3<br>c 617 M<br>10.20 po<br>10.20 po<br>10.20 po<br>10.20 po<br>10.20 po   | MBytes<br>Bytes<br>rt 5001<br>rt 5001<br>rt 5001<br>rt 5001          | 12.0 Mhits<br>86.0 Mbits<br>connected<br>connected<br>connected<br>connected                | s/sec<br>/sec<br>with<br>with<br>with<br>with    | 10.10.10.10<br>10.10.10.10<br>10.10.10.10<br>10.10.10.10                | port<br>port<br>port<br>port         | 2663<br>2664<br>2665<br>2666         |
| [1800]<br>[1812]<br>[1D] ]<br>[1800]<br>[1812]<br>[1952]<br>[1748] | local 10.10<br>local 10.10<br>Interval<br>0.0-60.0 s<br>0.0-60.0 s<br>0.0-60.1 s<br>0.0-60.1 s | 1.10.20 po<br>1.10.20 po<br>Transf<br>sec 114<br>sec 117<br>sec 89.6<br>sec 129  | rt 5001<br>rt 5001<br>MBytes<br>MBytes<br>MBytes<br>MBytes<br>MBytes | connected<br>connected<br>Bandwidth<br>15.9 Mbits<br>16.3 Mbits<br>12.5 Mbits<br>18.1 Mbits | with<br>with<br>s/sec<br>s/sec<br>s/sec<br>s/sec | 10.10.10.10<br>10.10.10.10                                              | port<br>port                         | 2667<br>2668                         |
| [1732]<br>[1832]<br>[SUM]                                          | 0.0-60.1 s<br>0.0-60.1 s<br>0.0-60.1 se                                                        | ec 111<br>ec 112<br>c 672 M                                                      | MBytes<br>MBytes<br>Bytes                                            | 15.5 Mbits<br>15.6 Mbits<br>93.8 Mbits                                                      | s/sec<br>s/sec<br>/sec                           |                                                                         |                                      |                                      |

The first circled number in this image represents the upstream throughput, the second circled number represents downstream (AP to client) throughput.

#### Measuring UDP Throughput

Close the previous Iperf applications on both the server and client side. Both need to be set up again, but this time for UDP performance testing.

Run this command on the server side:

Iperf s -u l 56k

Run this command on the client side:

Iperf c <server IP address> -u b 50M l 56k P

This is an example of Omnipeek captures to analyze Aggregate MAC service data unit:

#### A–MSDU trace shows one packet

| DaniPeek - (AH50 | )UPasket.apc]                      |                                                |                    |       |              |        |                |      |               |               |                   |
|------------------|------------------------------------|------------------------------------------------|--------------------|-------|--------------|--------|----------------|------|---------------|---------------|-------------------|
| 🔮 Ele Est New C  | apture Send Monitor Tools Window - | Help                                           |                    |       |              |        |                |      |               |               | _ 문 프             |
| 🗋 - 😂 - 🖬 🌫      | 🖻 🖻 🖻 📓 🎒 🖏 🖏 🖓                    | 20000000                                       | 106                |       |              |        |                |      |               |               |                   |
| *                |                                    |                                                |                    |       |              |        |                |      |               |               | <u>۵</u>          |
| Equip A          |                                    | 16 3 16 18 A A A A A A A A A A A A A A A A A A |                    |       |              |        |                |      |               |               |                   |
| * -acsets        | Ranset Source                      | Destination                                    | 017210             | Elege | Chancel      | E goal | Deta Rahe      | 376  | Relative Time | Profesol      | Simony            |
| E boset          | 1 10 00:14:5E:57:7E:AL             | P01:12:28:36:19:37                             | 100:16:01:6F:01:5Z | ă.    | :            | 1005   | 144.5          | 4350 | 0.001001      | 502.11 A-RSUU | FT-, F, 5H- 755   |
| -ierorche        | 2 📑 00:28:20:82:15:77              | 100101800106P00305E                            |                    |       | L .          | 100%   | 2 <b>4</b> . U | 16   | 0.000005      | 502.11 Ach    | PU=               |
|                  | 4                                  |                                                |                    | 20.42 | <b>81.49</b> | 100    | 191.45         | 0.00 |               | CONTRACTOR OF | AND AND ADD ADD   |
|                  |                                    |                                                |                    |       |              |        |                |      |               | Packet/ 2     | Durwiner (hith 11 |
| Done             |                                    |                                                |                    |       |              |        |                |      |               |               | By None //        |

- Only the first sub frame is shown.
- Need to inspect hex dump to see additional sub frames.

#### A-MSDU next Sub frame shown appended

| 🔅 OuriPerk - (MH500Packet.app - Packet #1)                                                                                                    |      |
|----------------------------------------------------------------------------------------------------|------|
| The fire Wew Secure Send Lonke Head Head                                                                                                    | 비즈   |
| ■ · 60 · 月本 回答回答 例の 出てえる可可でく 图 回答                                                                                                    |      |
| · · · · · · · · · · · · · · · · · · ·                                                                                                    |      |
| Packet 4 [0] dir 7                                                                                                    |      |
| _ 0 No TTP Options                                                                                                    | -    |
| in W Application Layer                                                                                                    |      |
| e Data Anea: (160 hytes)                                                                                                    |      |
| Gotte System (NextSupple) (2000 bytem)     Heat Subframe Header                                                                                                    |      |
| -T PCs - Prane Check Sequence                                                                                                    |      |
|                                                                                                    | 1    |
| 1400 16 16 17 18 16 18 18 18 18 18 18 18 18 18 18 18 18 18                                                                                                    | -    |
| 1.35 FR 39 75 30 15 1F 35 05 05 85 48 50 50 F0 22 48 40 07 23 32 41 01 61 77 35 37 60 16 17 10 16 17 10 10 30 24 24 10 16 17 17 35 37 40 10 16 17 17 35 37 10 10 10 10 10 10 10 10 10 10 10 10 10 |      |
|                                                                                                    |      |
|                                                                                                    |      |
|                                                                                                    | - 1  |
| Porthep.prestP1                                                                                                    | - 16 |

• An A–MPDU is a structure that contains multiple MPDUs, transported as a single PSDU by the PHY.

• Indication that packet is Data A-MPDU in Physical layer convergence procedure (PLCP).

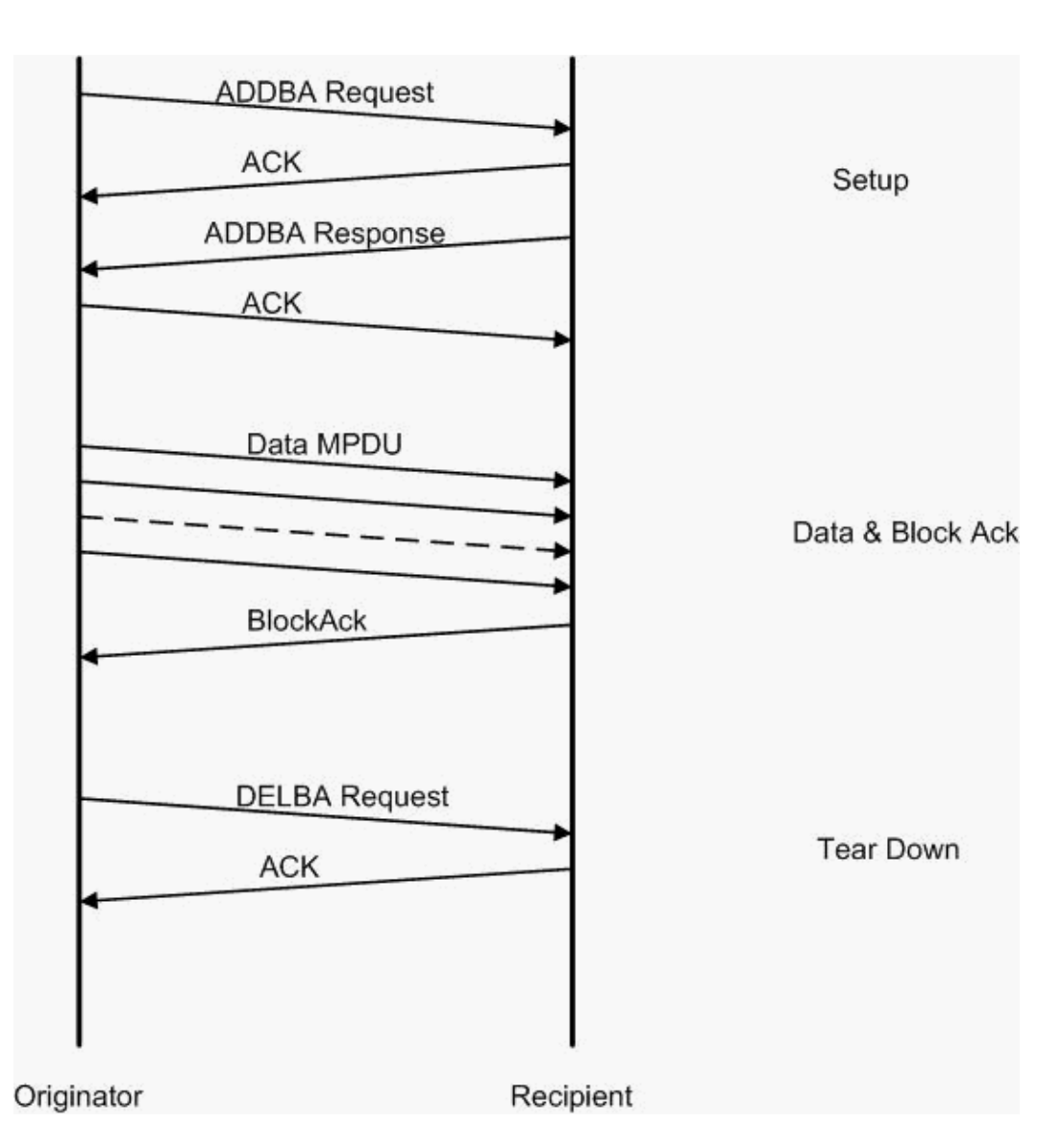

This is an example of Omnipeek captures to analyze **Aggregate MAC protocol data unit**:

#### A-MPDU Setup

| 59 Our           | iPeek - [AMP                                             | DUSetup.a | ao]                      |                      |                          |     |         |         |           |     |                |                |                   |
|------------------|----------------------------------------------------------|-----------|--------------------------|----------------------|--------------------------|-----|---------|---------|-----------|-----|----------------|----------------|-------------------|
| 🚊 Els            | 을 Ele Ele Yew Colore Send Zonion Tudy Webox Hele 📰 📰 📰 📰 |           |                          |                      |                          |     |         |         |           |     |                |                |                   |
| 🗋 - 🕯            |                                                          |           |                          |                      |                          |     |         |         |           |     |                |                |                   |
| - <del>7</del> - |                                                          |           |                          |                      |                          |     |         |         |           |     |                |                | ۵                 |
| LLA              | iture 🔺                                                  | ( <b></b> | 🗄 🗷 🔛 🚳 😵 🗄              | 898 ×8 Z             |                          |     |         |         |           |     |                |                |                   |
|                  | -acsets                                                  | Rendet    | Source                   | Destination          | 00010                    | Пар | Charrel | E gruei | Data Rate | 276 | Relative Titre | Protocol       | Success           |
| EPa              | ert E                                                    | 1         | 10:17:17:A6:4C:90        | FP 00:12:28:10:FD:55 | 10 00:17:07:A6:40:91     | 7à  | :       | 1005    | 130.0     | 37  | 0.001001       | 202.11 Action  | PT=               |
|                  | -lere-che                                                | 2         | 💵 (0:28:29:20:20:65)     | DOUGTABLADE 40:00    |                          |     | 5       | 100%    | 36.0      | 14  | 0.000004       | 502.11 A08     | PU=constants      |
|                  | Tet 1                                                    | а         | 📑 10: 10: 70: 10: F0: 55 | 1001113:0F:A6:40:30  | 📑 00: 17: DF: A6: 40: 91 | *   | ę       | 1004    | 26.0      | .17 | 0.101003       | 302, 11 Action | FG,2H026          |
|                  | Application will                                         | 4         | 📑 05:17:DF:26:40:99      | B01:12:20:10:F0:55   |                          | 1.  | 2       | 1005    | 36. D     | 14  | 0.000013       | 502.11 Ack     | FC                |
| 4                | ا آن است                                                 | 4         |                          |                      |                          | 19  | 120.4   |         | 1 B 1     | 1   |                |                |                   |
|                  |                                                          |           |                          |                      |                          |     |         |         |           |     |                | Parketr 4      | Duradiony [H11H11 |
| Done             |                                                          |           |                          |                      |                          |     |         |         |           |     |                |                | Nora /            |

- ADDBA Add Block Acknowledgement
- ADDBA Request Contains identifier, Block Ack Policy, Buffer Size, etc.
- ADDBA Response Can change policy and buffer size.

#### A-MPDU Setup

- ADDBA Request
- AP1250 uses a timeout of zero to indicate no timeout.

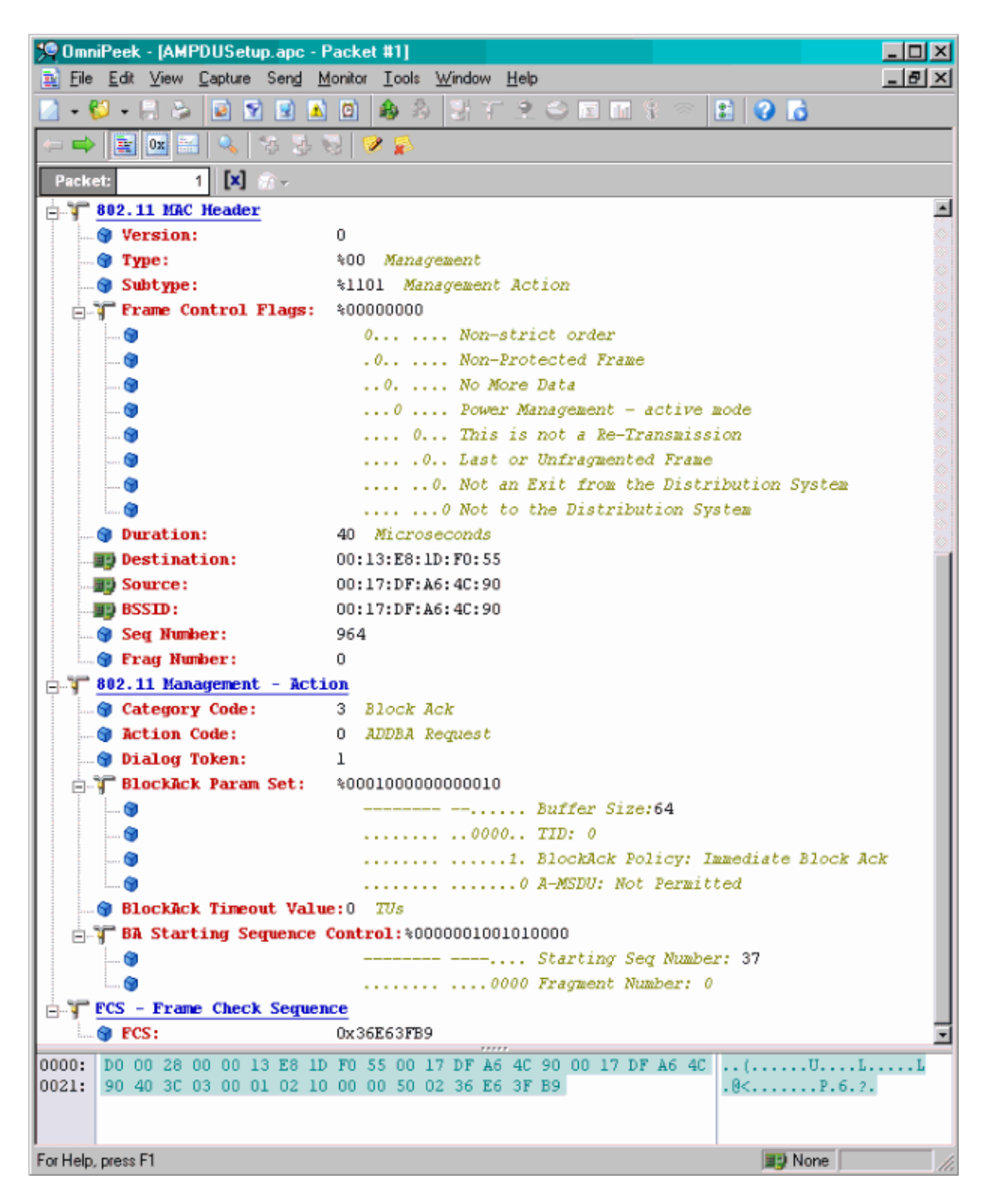

#### A-MPDU Setup

- ADDBA Response
- Receiver needs to indicate Block Ack Agreement was successfully established.

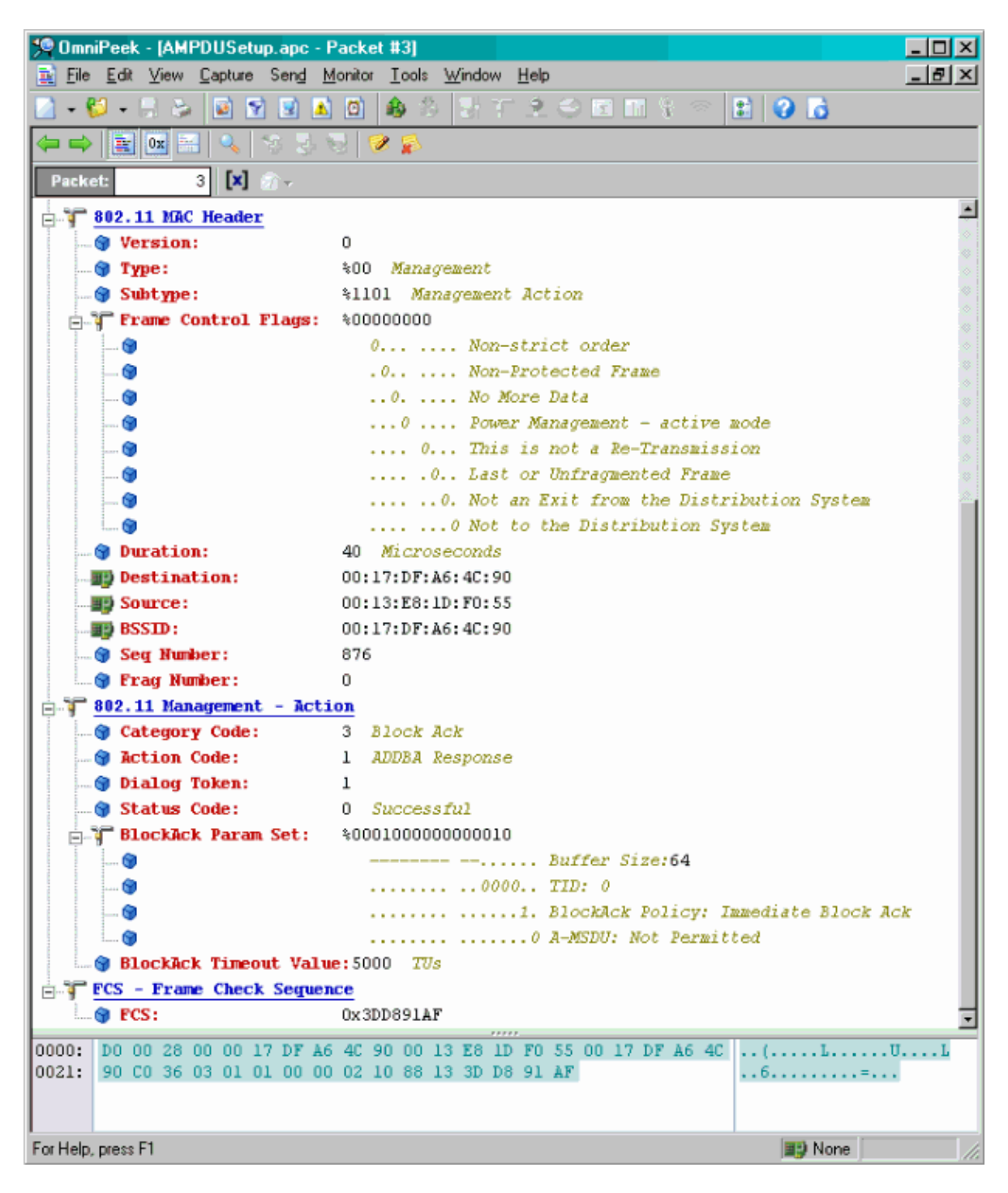

#### A-MPDU Data Transfer

- Block Ack contains compressed bitmap to indicate MPDUs received.
- Refer to the IEEE 802.11n section 9.10.7 HT-immediate Block Ack extensions for information on sending the Block Ack.

| 50 Onnif | Poek - [AM                                           | PDUDataAnd | BlockAck.epc]               |                             |                      |          |         |        |           |       |               |           | _ I  X         |
|----------|------------------------------------------------------|------------|-----------------------------|-----------------------------|----------------------|----------|---------|--------|-----------|-------|---------------|-----------|----------------|
| 😩 Ele    | 2 Die Edit Wein Opplase Send Monitor Look Window Uso |            |                             |                             |                      |          |         |        |           |       |               |           |                |
| 🄄 - 🖏    | ■ • ♥ • ₩ ≥ ■ ♥ ● ■ ■ ● 2 = = 2 < = = = ? < ■ ● ■    |            |                             |                             |                      |          |         |        |           |       |               |           |                |
|          | a tra                                                |            |                             |                             |                      |          |         |        |           |       |               |           |                |
| Capt     | ure 🗠                                                | 00         | i 🖬 🖬 🔟 🔍 💎 -               | 8998 88 B                   |                      |          |         |        |           |       |               |           |                |
|          | 20005                                                | Packat     | Source                      | Deab realizer               | 85310                | Hags     | Channel | Signal | Data Rate | Siz e | Relative Time | Protocol  |                |
| C Eve    | a i                                                  | 1          | E00:13:E8:36:19:77          | FU 00:14:5E:67:7E:A1        | 00:16:01:6F:03:5E    | 1        | 1       | 100%   | 130.0     | 78    | 0.000000      | TCP       |                |
| C Lope   | www.etu                                              | 2          | 😰 00: 13: Kö: 36: 19: 77    | 14: 5K: 57: 70: A1          | 100:16:01:5F:03:5E   | *        | 1       | 100%   | 130.0     | 75    | 0.000003      | TEP       |                |
| l ä      | are only                                             | 3          | 📫 00:13:E8:36:19:77         | <b>MD</b> 00:14:5E:67:7E:A1 | B) 00:16:01:6F:03:5E | à -      | 1       | 100%   | 130.0     | 78    | 0.000008      | TCP       |                |
| 1 - S    | no.                                                  | 4          | 📳 NO: 13: KN: 36: 19: 77    | 10:14:58:07:70:41           | 16:01:5F:03:5E       | Α        | 1       | 100%   | 130.0     | 75    | 0-000014      | TICP      |                |
| L Vien   | de la                                                | 5          | <b>NU</b> 00:13:E8:36:19:77 | 00:14:5E:67:7E:A1           | MD0116:01:6F:D3:5E   | <u>k</u> | 1       | 100%   | 130.0     | 78    | 0.000014      | TCP       |                |
| D P      | and Mary                                             | 6          | 📳 00: 13: K0: 36: 19: 72    | ■00:14:5K:07:7E:A1          | B00:16:01:6F:D3:5E   | A        | 1       | 100%   | 130.0     | 70    | 0.000017      | TOP       |                |
| 1 2      | andra -                                              | 2          | 💵 00:13:E8:96:19:77         | BD: 14: 5E: 87: 7E: A1      | BD00:16:01:6F:D3:5E  | à.       | 1       | 100%   | 130.0     | 78    | 0.000020      | TCP       |                |
| E Stati  | ation                                                | 0          | 😰 00:16:01:07:03:5E         | B00:10:50:36:19:77          |                      | 1 C      | 1       | 100%   | 30.0      | 32    | 0.000023      | 002.11 88 |                |
| - Josef  | where T                                              |            |                             |                             |                      |          |         |        |           |       |               |           |                |
| 1        |                                                      | *          |                             |                             |                      |          |         |        |           |       |               |           | 1. O. I. O. M. |
|          |                                                      |            |                             |                             |                      |          |         |        |           |       | Packets 8     | Duration  | 0.00.00        |
| Done     |                                                      |            |                             |                             |                      |          |         |        |           |       |               | 📑 None    | 11             |

# Capabilities Advertised in Beacons

| ė | T | HT   | Capability Info      |                                                             |
|---|---|------|----------------------|-------------------------------------------------------------|
|   |   | 8    | Element ID:          | 45 HT Capability Info                                       |
|   | - | ۲    | Length:              | 26                                                          |
|   | ÷ | T    | HT Capability Info:  | \$0001100001101110                                          |
|   |   | 1    | ()                   | 0 L-SIG TXOP Protection Support: Not Supported              |
|   |   | -    | . 🕤                  | .0 AP allows use of 40MHz Transmissions In Neighboring BSSs |
|   |   | 1    | . 🕎                  | 0 Device/BSS does Not Support use of PSMP                   |
|   |   | 4    | . 🕲                  | 1 BSS does Allow use of DSSS/CCK Rates @40MHz               |
|   |   | -    | . 🞯                  | 1 Maximal A-MSDU size: 7935 bytes                           |
|   |   | -    | . 🐨                  | 0 Does Not Support HT-Delayed BlockAck Operation            |
|   |   | -    | . 🚱                  | 00 No Rx STBC Support                                       |
|   |   | -    | - 🞯                  | 0 Transmitter does Not Support Tx STBC                      |
|   |   | ÷    | . 🚱                  |                                                             |
|   |   | -    | . 🞯                  |                                                             |
|   |   | 1    | - 🐨                  |                                                             |
|   |   | ÷    | . 🕥                  | 11 Spatial Multiplexing Enabled                             |
|   |   | ÷    |                      | 1. Both 20MHz and 40MHz Operation is Supported              |
|   |   | - i  | . 🗊                  |                                                             |
|   | ÷ | T    | A-MPDU Parameters:   | \$00011011                                                  |
|   |   | ÷    | . 🞯                  | xxx Reserved                                                |
|   |   | ÷    | . (9                 | 110 Minimum MPDU Start Spacing: 8 usec                      |
|   |   | <br> | . 🞯                  | 11 Maximum Rx A-MPDU Size: 64K                              |
|   | P | 1    | Supported MCS Set    |                                                             |
|   |   | ÷    | • One Spatial Stream | : \$1111111                                                 |
|   |   |      | MCS Index 0 Sup      | ported - BPSK. Coding Rate: 1/2                             |
|   |   |      | MCS Index I Sup      | ported - QPSK. Coding Rate: 1/2                             |
|   |   |      | MCS Index 2 Sup      | portea - grsk. Coaing Rate: 3/4                             |
|   |   |      | MUS Index 3 Sup      | portea - 16 gum. Coaing Mate: 1/2                           |
|   |   |      | MUS Index 4 Sup      | portea - 16 QAM. Coding Rate: 3/4                           |
|   |   |      | MUS Index 5 Sup      | ported = 64 QAM. Coding Rate: 2/3                           |
|   |   |      | MCS Index 8 Sup      | contest - 64 QMM. Coding Rate: 5/4                          |
|   |   | 1    | The Sectial Stream   | e. 50111111                                                 |
|   |   | T    | MCS Index 8 Sum      | worted - BPSK. Coding Rate: 1/2                             |
|   |   |      | MCS Index 9 Sup      | ported = OPSK. Coding Rate: 1/2                             |
|   |   |      | MCS Index 10 Su      | ported - OPSK. Coding Rate: 3/4                             |
|   |   |      | MCS Index 11 Su      | ported = 16 020, Coding Rate: 1/2                           |
|   |   |      | MCS Index 12 Su      | oported - 16 OAM. Coding Rate: 3/4                          |
|   |   |      | MCS Index 13 Su      | oported - 64 QAM. Coding Rate: 2/3                          |
|   |   |      |                      | oported - 64 QAM. Coding Rate: 3/4                          |
|   |   |      |                      | t Supported - 64 QAM. Coding Rate: 5/6                      |
|   |   | 1.   | 🕥 Rx Bitmask b16-b23 | \$0000000                                                   |
|   |   |      | 🍘 Rx Bitmask b24-b31 | : \$0000000                                                 |
|   |   | 1    | 🎯 Rx Bitmask b32-b39 | : \00000000                                                 |
|   |   |      | 🍘 Rx Bitmask b40-b47 | \$0000000                                                   |
|   |   |      | 🎯 Rx Bitmask b48-b55 | \$0000000                                                   |

Capabilities advertised in Beacons:

| 🞯 Rx Bitnask b64-b76:    | 400000000000                                                                                                    |
|--------------------------|----------------------------------------------------------------------------------------------------|
| - 🞯 Reserved:            | \$000                                                                                                    |
| - 🎯 Highest Supported Ra | ate:0 Maps                                                                                                    |
| 🜒 Reserved:              | \$00000                                                                                                    |
| 📵 Tx Supported MCS Set   | t: NO Not Defined                                                                                                    |
| - 🕲 Tx and Rx HCS Set:   | \$0 Σqual                                                                                                    |
| 🎯 Tx Naximun Humber Sp   | patial Streams Supported:400 1 Spatial Stream                                                                                                    |
|                          | m: +0 Not Supported                                                                                                    |
| 🛛 🎯 Reserved:            | \$0000000000000000000000000000000000000                                                                                                    |
| 🏋 HT Extended Capabiliti | es Info:%000000000000000                                                                                                    |
| 🕲                        | XXXX Reserved                                                                                                    |
| (9)                      | 0                                                                                                    |
| (9)                      |                                                                                                    |
| 🕲                        |                                                                                                    |
| 🕲                        | xxxx x Reserved                                                                                                    |
| 🕲                        |                                                                                                    |
|                          | 0 Transmitter Supports PCO: Supported                                                                                                    |
| 🚏 Tx Beam Forming Capabi | lity (TXBE): \$000000000000000000000000000000000000                                                                                                    |
| 🕲                        | xxx Reserved                                                                                                    |
| 🞯                        | 0 0                                                                                                    |
| 🞯                        |                                                                                                    |
| 🕲                        | 0 0                                                                                                    |
| 🞯                        |                                                                                                    |
| 🞯                        | 0 0 CSI Number of BF Antennas: 1 TX Antenna Sounding                                                                                                    |
| 🞯                        | 0000 Kining ( No Grouping: STA Supports Groups of 1 (No Grouping)                                                                                                    |
| 🞯                        |                                                                                                    |
| 🞯                        |                                                                                                    |
| 🕲                        | 0 0                                                                                                    |
| 🕲                        |                                                                                                    |
| 🕲                        | Uncompressed BF Peedback Matrix: Not Supported                                                                                                    |
| 🞯                        | Explicit CSI TRBF Capable: Not Supported                                                                                                    |
|                          | Calibration: Not Supported                                                                                                    |
| 19                       |                                                                                                    |
|                          | TX NUP Capable: Not Supported                                                                                                    |
|                          | 0 2x NDP Capable: Not Supported                                                                                                    |
|                          |                                                                                                    |
|                          |                                                                                                    |
| Series Coloradore Const  | 0 implicit imp Ecciving Capable: Not Supported                                                                                                    |
| Antenna Selection Capa   |                                                                                                    |
|                          | A Kesetrea                                                                                                    |
|                          | A De SSEL (anable: Not Supported<br>D De SSEL (anable: Not Supported                                                                                                    |
|                          | 0 Interna Indices Readhack Camble: Not Supported                                                                                                    |
|                          | 0 Evaluate Indices requests asymptotics for Supported                                                                                                    |
|                          | 0. Interna Indices Readback Resed Ty ICEL Canable: Not Supported                                                                                                    |
|                          |                                                                                                    |
|                          | A Reference of the control of the control of the co |
|                          |                                                                                                    |

**Capabilities advertised in Beacons:** 

```
B Element ID:
                   61 Additional HT Information
 🗑 Length:
                  - 22
 🗑 Primary Channel:
                  6
 🜍 Srvc Int Granularity: $000 5ms
 🔮 PSRP STRs Only: 👘 40 Association Requests are Accepted Regardless of PSMP Capability
 🗑 RIFS Hode:
                   41 Use of RIFS Permitted
                   %1 Use Any Channel Width Enabled Under Supported Channel Width Set
 🌚 STA Channel Width:
 2nd Channel Offset: 401 Above the Frimary Channel
 XXXXXXXX XXX..... Reserved
                     -- 😡
                     -- 🗑
   ......
                      . 📾
                     xxxx.... Reserved
                     ....0.... PCO Phase: Switch To/Continue Use 200Hz Phase
   . 📦
                     .....0.. ....... PCO Active: Not Active in the BSS
   - 🐨
   . 📦
                     .....0. ..... L-SIG TNOP Protection: Not Full Support
   .
                     .....0 ...... Secondary Beacon: Primary Beacon
                     ..... 0..... Dual CTS Protection: Not Required
   . 📦
   . 🙃
                     .
                     Basic MCS Set
 in T One Spatial Stream: $00000000
    -- 🌒 MCS Index 0 Not Supported - BPSK. Coding Rate: 1/2
    ... MCS Index 1 Not Supported - QPSK. Coding Rate: 1/2
    ... 📵 MCS Index 2 Not Supported - QPSK. Coding Rate: 3/4
    --💮 MCS Index 3 Not Supported - 16 QAM. Coding Rate: 1/2
     . MCS Index 4 Not Supported - 16 QAM. Coding Rate: 3/4
    -- 😏 MCS Index 5 Not Supported - 64 QAM. Coding Rate: 2/3
    ... 🗑 MCS Index 6 Not Supported - 64 QAM. Coding Rate: 3/4
     😋 MCS Index 7 Not Supported - 64 QAM. Coding Rate: 5/6
 Two Spatial Streams: $00000000
    ... MCS Index 8 Not Supported - BPSK. Coding Rate: 1/2
     😙 MCS Index 9 Not Supported - QPSK. Coding Rate: 1/2
    ... MCS Index 10 Not Supported - QPSK. Coding Rate: 3/4
     😋 MCS Index 11 Not Supported - 16 QAM. Coding Rate: 1/2
    -- 🕲 MCS Index 13 Not Supported - 64 QAM. Coding Rate: 2/3
    ... 🗑 MCS Index 14 Not Supported - 64 QAM. Coding Rate: 3/4
    - 😋 MCS Index 15 Not Supported - 64 QAM. Coding Rate: 5/6
   😙 Rx Bitnask b16-b23: 300000000
   🜍 Rx Bitnask b24-b31: 🛛 \00000000
   🞯 Rx Bitnask b32-b39: 🛛 300000000
   🗑 Rx Bitnask b40-b47:
                     $00000000
```

Association similar with addition of Block Ack setup for A-MPDU:

| 194 | 📰 00:13:E8:1D:F0:55                                                                                                    | B00:17:DF:A6:4C:90   | 802.11 Ack       |                      | ¥        | 100% | 6.0   | 14  |
|-----|----------------------------------------------------------------------------------------------------|----------------------|------------------|----------------------|----------|------|-------|-----|
| 195 | EE 00:17:DF:A6:4C:90                                                                                                    | 🕎 Ethernet Broadcast | 802.11 Beacon    | E 00:17:DF:A6:4C:90  | *        | 100% | 6.0   | 204 |
| 196 | EE 00:13:E8:1D:F0:55                                                                                                    | Ethernet Broadcast   | 802.11 Probe Reg | Ethernet Broadcast   | *        | 100% | 1.0   | 81  |
| 197 | E 00:17:DF:A6:4C:90                                                                                                    | 100:13:E8:1D:F0:55   | 802.11 Probe Rsp | 100:17:DF:A6:4C:90   | *+       | 100% | 6.0   | 204 |
| 198 | 00:13:E8:1D:F0:55                                                                                                    | B00:17:DF:A6:4C:90   | 802.11 Åck       |                      | ¥        | 100% | 6.0   | 14  |
| 199 | D0:13:CE:89:DC:A2                                                                                                    | Ethernet Broadcast   | 802.11 Probe Reg | Ethernet Broadcast   |          | 100% | 1.0   | 87  |
| 200 | D0:13:E8:36:19:77                                                                                                    | Ethernet Broadcast   | 802.11 Probe Reg | Ethernet Broadcast   | *        | 100% | 1.0   | 81  |
| 201 | B00:17:DF:A6:4C:90                                                                                                    | B00:13:E8:36:19:77   | 802.11 Probe Rsp | 00:17:DF:A6:4C:90    | *+       | 100% | 6.0   | 204 |
| 202 | 00:13:E8:36:19:77                                                                                                    | B00:17:DF:A6:4C:90   | 802.11 Ack       | -                    |          | 100% | 6.0   | 14  |
| 203 | 00:13:E8:36:19:77                                                                                                    | Ethernet Broadcast   | 802.11 Probe Reg | Ethernet Broadcast   | *        | 100% | 1.0   | 74  |
| 204 | B00:13:E8:36:19:77                                                                                                    | Ethernet Broadcast   | 802.11 Probe Reg | Ethernet Broadcast   | *        | 100% | 1.0   | 81  |
| 205 | 00:17:DF:A6:4C:90                                                                                                    | 00:13:E8:36:19:77    | 802.11 Probe Rsp | 100:17:DF:A6:4C:90   | *+       | 100% | 6.0   | 204 |
| 206 | 00:13:E8:36:19:77                                                                                                    | 00:17:DF:A6:4C:90    | 802.11 Ack       | -                    | #        | 100% | 6.0   | 14  |
| 207 | 00:13:CE:89:DC:A2                                                                                                    | Ethernet Broadcast   | 802.11 Probe Reg | Ethernet Broadcast   | 8        | 52%  | 1.0   | 55  |
| 208 | D0:13:CE:89:DC:A2                                                                                                    | Ethernet Broadcast   | 802.11 Probe Reg | Ethernet Broadcast   | *        | 97\$ | 1.0   | 55  |
| 209 | 00:13:CE:89:DC:A2                                                                                                    | Ethernet Broadcast   | 802.11 Probe Reg | Ethernet Broadcast   | *        | 100% | 1.0   | 87  |
| 210 | B00:13:CE:89:DC:A2                                                                                                    | Ethernet Broadcast   | 802.11 Probe Reg | Ethernet Broadcast   |          | 100% | 1.0   | 55  |
| 211 | 00:17:DF:A6:4C:90                                                                                                    | Ethernet Broadcast   | 802.11 Beacon    | 00:17:DF:A6:4C:90    | *        | 100% | 6.0   | 204 |
| 212 | 00:13:CE:89:DC:A2                                                                                                    | Ethernet Broadcast   | 802.11 Probe Reg | Ethernet Broadcast   | *        | 95%  | 1.0   | 55  |
| 213 | 00:13:CE:89:DC:A2                                                                                                    | Ethernet Broadcast   | 802.11 Probe Reg | Ethernet Broadcast   |          | 100% | 1.0   | 87  |
| 214 | 00:13:CE:89:DC:A2                                                                                                    | Ethernet Broadcast   | 802.11 Probe Reg | Ethernet Broadcast   | *        | 100% | 1.0   | 55  |
| 215 | EP 00:13:E8:1D:F0:55                                                                                                    | FE 00:17:DF:A6:4C:90 | 802.11 Auth      | 1 00:17:DF:A6:4C:90  | *        | 100% | 36.0  | 34  |
| 216 | EP 00:17:DF:A6:4C:90                                                                                                    | R. 00:13:E8:1D:F0:55 | 802.11 Ack       |                      | ¥        | 100% | 36.0  | 14  |
| 217 | EE 00:17:DF:A6:4C:90                                                                                                    | E 00:13:E8:1D:F0:55  | 802.11 Auth      | E 00:17:DF:A6:4C:90  | *        | 100% | 36.0  | 34  |
| 218 | FP 00:13:E8:1D:F0:55                                                                                                    | 🕎 00:17:DF:A6:4C:90  | 802.11 Ack       |                      | ÿ        | 100% | 36.0  | 14  |
| 219 | FP 00:13:E8:1D:F0:55                                                                                                    | FE 00:17:DF:A6:4C:90 | 802.11 Assoc Reg | EE 00:17:DF:A6:4C:90 | *        | 100% | 36.0  | 134 |
| 220 | E 00:17:DF:A6:4C:90                                                                                                    | ER 00:13:E8:1D:F0:55 | 802.11 Ack       |                      | ¥        | 100% | 36.0  | 14  |
| 221 | FP 00:17:DF:A6:4C:90                                                                                                    | F2 00:13:E8:1D:F0:55 | 802.11 Assoc Rsp | PP 00:17:DF:A6:4C:90 |          | 100% | 130.0 | 180 |
| 222 | 📳 00:13:E8:1D:F0:65                                                                                                    | 00:17:DF:A6:4C:90    | 802.11 Ack       |                      | #        | 100% | 36.0  | 14  |
| 223 | 3 192.168.170.89                                                                                                    | 3 224.0.0.1          | IGMP             | 00:17:DF:A6:4C:90    |          | 100% | 130.0 | 84  |
| 224 | 💵 00:13:E8:1D:F0:55                                                                                                    | BO0:17:DF:A6:4C:90   | 802.11 Ack       |                      | #        | 100% | 36.0  | 14  |
| 225 | 3 192.168.170.89                                                                                                    | 3 224.0.0.1          | IGMP             | B) 00:17:DF:A6:4C:90 | +        | 100% | 130.0 | 84  |
| 226 | III 00:13:E8:1D:F0:55                                                                                                    | 00:17:DF:A6:4C:90    | 802.11 Ack       |                      |          | 100% | 36.0  | 14  |
| 227 | BO:17:DF:A6:4C:90                                                                                                    | BO:13:E8:1D:F0:55    | WLCCP            | 00:17:DF:A6:4C:90    |          | 100% | 130.0 | 92  |
| 228 | #9 00:13:E8:1D:F0:55                                                                                                    | 00:17:DF:A6:4C:90    | 802.11 Åck       |                      | ¥ .      | 100% | 36.0  | 14  |
| 229 | <pre>Provide Contemp = Provide Contemp = Provide</pre> | F2 00:13:E8:1D:F0:55 | 802.11 Action    | FP 00:17:DF:A6:4C:90 |          | 100% | 130.0 | 37  |
| 230 | #9 00:13:E8:1D:F0:55                                                                                                    | B00:17:DF:A6:4C:90   | 802.11 Åck       |                      | #        | 100% | 36.0  | 14  |
| 231 | 00:13:28:1D:F0:55                                                                                                    | 00:17:DF:A6:4C:90    | 802.11 Action    | 00:17:DF:A6:4C:90    | *        | 100% | 36.0  | 37  |
| 232 | B 00:17:DF:A6:4C:90                                                                                                    | 00:13:E8:1D:F0:55    | 802.11 Ack       |                      | <b>#</b> | 100% | 36.0  | 14  |
|     |                                                                                                    |                      |                  |                      |          |      |       |     |

# Verifying A-MPDU is enabled on the controller

| S W HT Capability Info  |                                                            |                                  |
|-------------------------|------------------------------------------------------------|----------------------------------|
| Bienent ID:             | 45 HT Capability Info (83)                                 |                                  |
| - Cragth:               | 26 (04)                                                    |                                  |
| · T HT Capability Info: | 40001100001101110 (05-06)                                  |                                  |
| - •                     | 0 L-SIG IND? Brotection Support: Not Supported             |                                  |
|                         | .0 30 allows use of 4000x Transmissions In Delphoring 201s |                                  |
| -9                      |                                                            |                                  |
|                         |                                                            |                                  |
| - •                     | E                                                          |                                  |
|                         |                                                            |                                  |
|                         |                                                            |                                  |
|                         | 0 Transmitter does Not Support Tx STBC                     |                                  |
|                         |                                                            |                                  |
|                         |                                                            |                                  |
|                         |                                                            |                                  |
|                         |                                                            |                                  |
|                         |                                                            |                                  |
|                         |                                                            | A MPDLL coopling and soon in the |
| ST A-RPDU Pacameters    | N00011011 [07]                                             | -                                |
|                         | zzz Reserved [07 Hask 0x20]                                | beacon                           |
|                         | 220 Miniana MNDO Start Specing: # same [87 Bask Ox1C]      |                                  |
|                         | 11 Maximum Rx A-MODU Sizes 64E [07 Back 0x00]              |                                  |
| T Supported BCS Set     |                                                            |                                  |

Above is a beacon frame from an SSID enabled for n rates

#### .

- interface Dot11Radio1
- Radio AIR-RM1252A, Base Address 0011.9ea6.8520, BBlock version 0.00, Software version 2.10.20

- Nadio AIR-MIT252A, Base Address U0114eas.8520, BBook Version 0.00, S Serial number: FOC121205A Number of supported simultaneous BSSID on Dot11Radio1: 16 Carrier Set: Americas (OFDM) (US) (.4) Uniform Spreading Required: Yes Configured Frequency: 5180 MHz, Channel 36, 40MHz, extended above
- Allowed Frequencies: 5180(36) 5200(40) 5220(44) 5240(48) \*5260(52) \*5280(56) \*5300(60) \*5320(64) \*5500(100) \*5520(104) \*5540(108) \*5560(112) \*5680(136) \*5660(132) \*5680(136) \*5700(140) 5745(149) 5765(153) 5785(157) 5805(161) 5825(165)
- " Solog(112) "Solog(110) "Solog(132) "Solog(136) "Solog(146) Solog(146) Solog(146) Solog(157) Solog(157) Solo Listen Frequencies: 5180(36) 5200(40) 5220(44) 5240(45) 5200(52) 5280(56) 5300(40) 5320(64) 5500(100) 5520(104) 5540(108) 5560 (112) 5580(115) 5580(115) 5580(136) 5780(146) 5745(149) 5745(157) 5805(161) 5825(165) Beaton Flags 20105: Beatons are enabled Configured Power: 14 dBm (level 1) Active power levels by rate 6.0-bf to 56.0-b, 8.0 dBm, changed due to regulatory maximum m0. to m15.-4, 11 dBm, changed due to regulatory maximum m0. to m15.-4, 11 dBm, changed due to regulatory maximum m0. to m15.-4, 11 dBm, changed due to regulatory maximum m0. to m15.-4, 11 dBm, changed due to regulatory maximum m0. to m15.-4, 11 dBm, changed due to regulatory maximum m0. to m15.-4, 11 dBm, changed due to regulatory maximum m0. to m15.-4, 11 dBm, changed due to regulatory maximum m0. to m15.-4, 11 dBm, changed due to regulatory maximum m0. to m15.-4, 11 dBm, changed due to regulatory maximum m0. to m15.-4, 11 dBm, changed due to regulatory maximum m0. to m15.-4, 11 dBm, changed due to regulatory maximum m0. to m15.-4, 10 dBm, changed due to regulatory maximum m0. to m15.-4, 11 dBm, changed due to regulatory maximum m0. to m15.-4, 11 dBm, changed due to regulatory maximum m0. to m15.-4, 11 dBm, changed due to regulatory maximum m0. to m15.-4, 11 dBm, changed due to regulatory maximum m0. to m15.-4, 11 dBm, changed due to regulatory maximum m0. to m15.-4, 11 dBm, changed due to regulatory maximum m0. to m15.-4, 11 dBm, changed due to regulatory maximum m0. to m15.-4, 11 dBm, changed due to regulatory maximum m0. to m15.-4, 11 dBm, changed due to regulatory maximum m0. to m11. m12, m13, m14, m15. Default Rates: basic-6,0 9,0 basic-12,0 18,0 basic-24,0 36,0 48,0 54,0 m1. m12, m13, m14, m15. Best Range Rates: basic-6,0 9,0 12,0 18,0 24,0 36,0 48,0 54,0 m0, m1, m2, m3, m4, m5, m6, m7, m8, m9, m10, m11, m12, m13, m14, m15. Best Throughput Rates: basic-6,0 basic-12,0 basic-12,0 basic-12,0 basic-24,0 basic-36,0 basic-48,0 basic-54,0 m0, m1, m2, m3, m4, m5, m7, m8, m10, m11, m12, m13, m14, m15. Best Throughput Rates: basic-6,0 basic-9, .

- .
- Miles miles. Best Throughput Rates: basic-6.0 basic-9.0 basic-12.0 basic-18.0 basic-24.0 basic-36.0 basic-48.0 basic-54.0 m0. m1. m2. m3. m4. m5. m6. m7. m8. m9. m10. m11. m12. m13. m14. m15.

# MCS Rates on 802.11n beacon

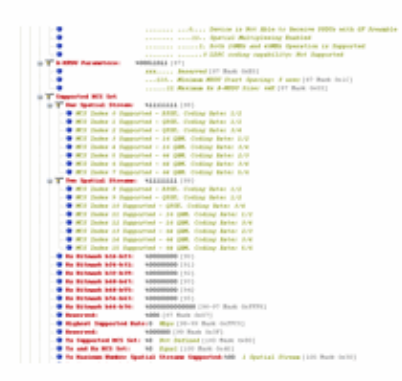

# Supported MCS rates

| 25   |     | (                                                                                                    | OmniPeek                                                                                          |
|------|-----|----------------------------------------------------------------------------------------------------|---------------------------------------------------------------------------------------------------|
| 1 14 |     | dit View Capiture Sand Monthly Trude Window Hells                                                                                                    | March Color                                                                                       |
|      |     |                                                                                                    | 0.01                                                                                              |
| -    |     | such a reason for the reason of the reason of the reason o | V 0 1                                                                                             |
| 100  |     | And Page B02 114 pet B02 120_40946 pet B02 114 pet - Packet #12                                                                                                    | BULTIN_RPREAK - Packet #100 ×                                                                     |
| -    |     | NUMBER OF STREET, STREET, STRE |                                                                                                   |
|      | 15  | STR B-0 STO LON-2 SSR-W                                                                                                    |                                                                                                   |
|      | 14  | The Red Till Land Hill County will be and the state of the state of th | A West Republication                                                                              |
|      | 14  | Country 19-7 Country Learnin Country Cole-01. Starting Changel-16 Summer of                                                                                                    | Channels-4 Kan To Power (dBo)-20 Utarting Channel-12 Summer of Channels-4 Kan To Power (dBo)-20 U |
| - 14 | 14  | Gent- ID-11 (101) Lou-I Matter Count-O Changel Williamine-Oul3 4 South Mr.                                                                                                    | Intention Copacity-20427                                                                          |
|      | êΥ. | AT Capability Date                                                                                                    |                                                                                                   |
|      |     | Clowest Div 46 AT Capability data (10)                                                                                                    |                                                                                                   |
|      |     | • Longt &: 25 (14)                                                                                                    |                                                                                                   |
|      |     | T IT Conditity Info-weekington                                                                                                    |                                                                                                   |
|      | 1.2 | T Supported W.S. Set                                                                                                    |                                                                                                   |
|      | 1.7 | o T day Restal Downey Militian (197)                                                                                                    |                                                                                                   |
|      |     | RE Index 0 Supported - SHE. Coding Sales 1/2                                                                                                    |                                                                                                   |
|      |     | RCE Index 1 Supported - QUE, Coding Sates 1/2                                                                                                    |                                                                                                   |
|      |     | - I Mid Index 2 Supported - \$250. Colleg Seter 3/4                                                                                                    |                                                                                                   |
|      |     | • MCS Index 3 Supported - 14 GMM. Coding Bates 1/2                                                                                                    |                                                                                                   |
|      |     | - WES Index 4 Supported - 14 GMR, Coding Aster 1/4                                                                                                    |                                                                                                   |
|      |     | With Index 5 Supported - of ONL Coding Anter 1/4                                                                                                    |                                                                                                   |
|      |     | REI Index 7 Supervised - 48 GBR, Coding Spins 1/6                                                                                                    |                                                                                                   |
|      |     | o T Two Spatial Harmony Mililian (07)                                                                                                    |                                                                                                   |
|      |     | - RCI Index 8 Supported - 1992, Colleg Sate: 1/2                                                                                                    |                                                                                                   |
|      |     | #CE Index 9 Supported - GNE. Colleg Rates 1/2                                                                                                    |                                                                                                   |
|      |     | - Ref Index 10 Supported - ONE. Collar Rete: 3/4                                                                                                    |                                                                                                   |
|      |     | - Wit Index 11 Supported - 14 GML Colley Arte: 1/2                                                                                                    |                                                                                                   |
|      |     | <ul> <li>Will Index 13 Dependent - 14 GML Control Later 2/2</li> </ul>                                                                                                    |                                                                                                   |
|      |     | RE Index 14 Deported - 64 GML Coding Sales 3/8                                                                                                    |                                                                                                   |
|      |     | • Will Index 18 Deported - of GAR. Coding Jates 5/8                                                                                                    |                                                                                                   |
|      |     | - * By Bilowerk bl8-b73: +00000000 (11)                                                                                                    |                                                                                                   |
|      |     | • Bx Bilimanh b74-b15: 400000000 (91)                                                                                                    |                                                                                                   |
|      |     | TX Bitmanh B10-619: V00000000 [11]                                                                                                    |                                                                                                   |
|      |     | By Bitmank kis att.                                                                                                    |                                                                                                   |
|      |     | Be Bilmanh bit bill bille bille                                                                                                    |                                                                                                   |
|      |     | . Bx Bilmash bdd b76: 4000000000000 [94-91 Back def7975]                                                                                                    |                                                                                                   |
|      |     |                                                                                                    |                                                                                                   |
|      |     | . Bigheat Supported Baterd . Htps: [98-10 Hank doffCl]                                                                                                    |                                                                                                   |
|      |     | - • Reserved: +000000 [19 Rule (107)                                                                                                    |                                                                                                   |
|      |     | IN AMBORING BCI DATI AN AND DELITER [100 BPH 0000]                                                                                                    |                                                                                                   |

# 802.11a with N rates Enabled

| <u>م</u>                                      | OmniPeek                                                                                                    | . * *                                                                           |
|-----------------------------------------------|----------------------------------------------------------------------------------------------------|---------------------------------------------------------------------------------|
| He Edit View Capture Send Monitor Tools I     | nindow rela                                                                                                    | WMPschulz CompPeek                                                              |
| 2-0-03-03-03-03-04-04                         | 1 9 Y 2 6 10 9 1 - 1 10 0 0 11                                                                                                    |                                                                                 |
| Stat Page 1022 314 obt 1022 334 4284          | and BULLIANS - Dated #17 BULLIA 40440 att - Parket #110                                                                                                    |                                                                                 |
| to an Indiana a log to a state of             | the i washington and the second second s |                                                                                 |
| a T Parist Into Judici Radovici               | 18 Figure-Bellondonon Traine-Bellondonon Parket Laborh-202 Titerriake-16-                                                                                                    | Charles disconnects do reaction in the Reserved A. M. Mars Charles do 1010 Mile |
| a T (1-22) ANT. 11 Kint Readed Version-0 To   | me-400 Assagement Subtype-11000 heater Sanatian-0 Storescouts Beats                                                                                                    | 1001100-FF1FF1FF1FF1FF1FF1FF1FF1FF1F01F110110110                                |
| in T 107.11 Honogeneral - Bearing             |                                                                                                    |                                                                                 |
| Timestamp: 248054850357 Kin                   | crossource (24-21)                                                                                                    |                                                                                 |
| - Beacon Enternal : 302 (32-31)               |                                                                                                    |                                                                                 |
| * Y Capability Info-Accorosconconcel          |                                                                                                    |                                                                                 |
| 8-Y MID 19-0 1110 Lan-2 Millions              |                                                                                                    |                                                                                 |
| # T Bales- Bell Setter Leard Baland.0 20pp    | Rate-9.0 Kips Bale-53.0 Kips Bale-58.0 Kips Bale-36.0 Kips Bale-36.0                                                                                                    | Nyo Bale-60.0 Nyo Bale-16.0 Nyo                                                 |
| a T THE B-S THE LEA-S STIR COMI-S STIR        | Person-1 Noting Control-V0000000 Part Yort Meng-Cold                                                                                                    | Marking Characteril States of Characteric Soc In Surger (State 1) Hard          |
| and the main while the Allert the first of    | Changed With and an order of the state of the state of the                                                                                                    | Starting changers, subject of changes in the set of some set                    |
| of The Conductory Lafe                        | Contract of Contract of State of States of Contract of States                                                                                                    | <ul> <li>Bearson frame including</li> </ul>                                     |
| Closed Iby 41 AT Capabil                      | Late Date (197)                                                                                                    | <ul> <li>Deacon manie mouoling</li> </ul>                                       |
| - Campbin 26 (114)                            |                                                                                                    | A-MPDU and MCS rates                                                            |
| · T HE Capabellity Info-+0001100000101110     | à                                                                                                    | supported                                                                       |
| *** A 4990 Parameters-100013838               |                                                                                                    |                                                                                 |
| · T Supported HCS Set He Bilmark hid-hill     |                                                                                                    | I Be Bilmark hill hill-hill-volucions he Bilmark hill-hill-volucions he Bilmar  |
| * T If Extended Capabilities Info-100000      | Monegoriome                                                                                                    |                                                                                 |
| · T To Bean Forming Capability (Table)-10     | 000000000000000000000000000000000000000                                                                                                    |                                                                                 |
| a T Astenas Selection Capability (BUE)-       |                                                                                                    |                                                                                 |
| and the later while had an encoded            | Friday Changelow                                                                                                    |                                                                                 |
| a T BE BOILD AN LOUIS BUILDED AN PO DET       | Typest MT Sattypest Jacantar Flouret Septemb                                                                                                    |                                                                                 |
| The Trader Speciality ID-221 Vender Dents for | Loand 402-00-40-bit Balan(2 Sector)                                                                                                    |                                                                                 |
| a T reader Specific Bodil Vender Specific     | Los-5 000-00-40-06 Version-0 CCX Version-5                                                                                                    |                                                                                 |
| in T Tender Specific ID-221 Vender Specific   | Leard 600-00-60-96 Balar(2 leyter)                                                                                                    |                                                                                 |
| is T reader Specific ID-011 Ventor Specific   | Los-5 (00-00-00 Belo-(2 Bytes)                                                                                                    |                                                                                 |
| A T PIN I Frame Charle Sciences               |                                                                                                    |                                                                                 |
|                                               |                                                                                                    |                                                                                 |

# 802.11A Beacon frame

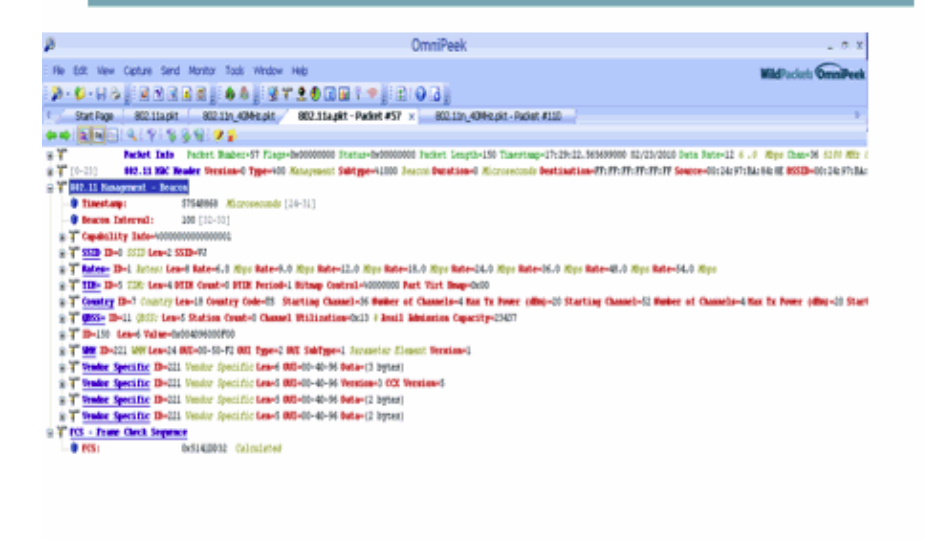

### **Related Information**

• Technical Support & Documentation – Cisco Systems

Contacts & Feedback | Help | Site Map

© 2014 – 2015 Cisco Systems, Inc. All rights reserved. Terms & Conditions | Privacy Statement | Cookie Policy | Trademarks of Cisco Systems, Inc.

Updated: Aug 18, 2010

Document ID: 112055